| -                                                                     | trust with tha                                          | Map, users with app<br>It JVS. All district ti                                                                                                    | propriate :<br>rusts with | security access in Stu<br>JVSs are set up in Stu | dentInformation c<br>JdentInformation. |
|-----------------------------------------------------------------------|---------------------------------------------------------|----------------------------------------------------------------------------------------------------|---------------------------|--------------------------------------------------|----------------------------------------|
| ·                                                                     | _                                                       |                                                                                                    | -                         |                                                  |                                        |
| og in to StudentIr                                                    | nformation an                                           | id navigate to <b>Stude</b>                                                                                                    | entInform                 | ation > Management                               | t > District                           |
| dministration > [                                                     | District Trust                                          | S.                                                                                                    |                           |                                                  |                                        |
| n the <b>District Tru</b>                                             | <b>usts</b> screen, cl                                  | ick <b>Add District Tru</b>                                                                                                    | ist.                      |                                                  |                                        |
|                                                                       | StudentInformation > Ma                                 | anagement > District Administration > Dis                                                                                                    | strict Trusts             |                                                  | 1                                      |
|                                                                       | District Trust                                          | s                                                                                                    |                           |                                                  |                                        |
|                                                                       | From this screen, you                                   | a can display, add, change and delete                                                                                                    | District Trusts.          |                                                  |                                        |
|                                                                       | Add District Trust                                      |                                                                                                    |                           |                                                  |                                        |
|                                                                       | District Co                                             | de District Name 🔺                                                                                                    | District IRN              | Trust Type                                       |                                        |
|                                                                       |                                                         | second the lates. If they                                                                                                    |                           | EZ Query, Grad Points, DataMap, HB410            |                                        |
|                                                                       |                                                         |                                                                                                    |                           | EZ Query, Grad Points                            |                                        |
|                                                                       |                                                         | Concession of the local division of the local division of the loca |                           | EZ Query, Grad Points                            |                                        |
|                                                                       |                                                         | Radiant and Street                                                                                                    |                           | EZ Query, Grad Points                            |                                        |
|                                                                       | <u>∎</u> <b>/</b>                                       | New York, Horsen                                                                                                    | -                         | EZ Query, Grad Points                            |                                        |
|                                                                       | ê 🖋                                                     | To Canada, State Street,                                                                                                    |                           | EZ Query, Grad Points                            |                                        |
|                                                                       | ê 🖋                                                     | Trapping and Streets                                                                                                    |                           | EZ Query, Grad Points                            |                                        |
|                                                                       | <b>İ</b>                                                | Passant in that                                                                                                    |                           | EZ Query, Grad Points                            |                                        |
|                                                                       | <b></b>                                                 | Name and Address of Streams                                                                                                    |                           | EZ Query, Grad Points                            |                                        |
|                                                                       | 19 Records Displayed                                    | Reader To, Street                                                                                                    |                           | EZ Query, Grad Points<br>Back To Top             |                                        |
| aa add adit varsis                                                    | n of the scro                                           | an displays                                                                                                    |                           |                                                  | 1                                      |
| the <b>Trusted Dist</b><br>udents you have<br>the <b>Trust Type</b> s | t <b>rict</b> drop-dov<br>in common.<br>section, select | vn list, select the JV<br>the <b>DataMap</b> chec                                                                                                    | S district t<br>kbox.     | hat you want to allow                            | to view data for th                    |
| ick <b>Save</b> .                                                     |                                                         |                                                                                                    |                           |                                                  |                                        |
|                                                                       | Die                                                     | triot Tructo                                                                                                    |                           |                                                  |                                        |
|                                                                       | From                                                    | this screen, you can display a                                                                                                    | dd, change and            | delete District Trusts                           |                                        |
|                                                                       | 2                                                       | uns screen, you can uispiay, a                                                                                                    | iuu, change and           |                                                  |                                        |
|                                                                       | Truste                                                  | ed District: * [Select Trusted Dist                                                                                                    | rict]                     |                                                  |                                        |
|                                                                       |                                                         | Type: L EZ Query L Gr                                                                                                    | ad Points 🗹 D             | ataMap HB410                                     |                                        |
|                                                                       | Trust                                                   |                                                                                                    |                           |                                                  |                                        |